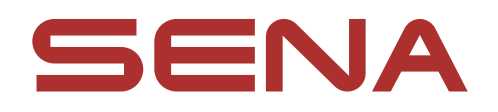

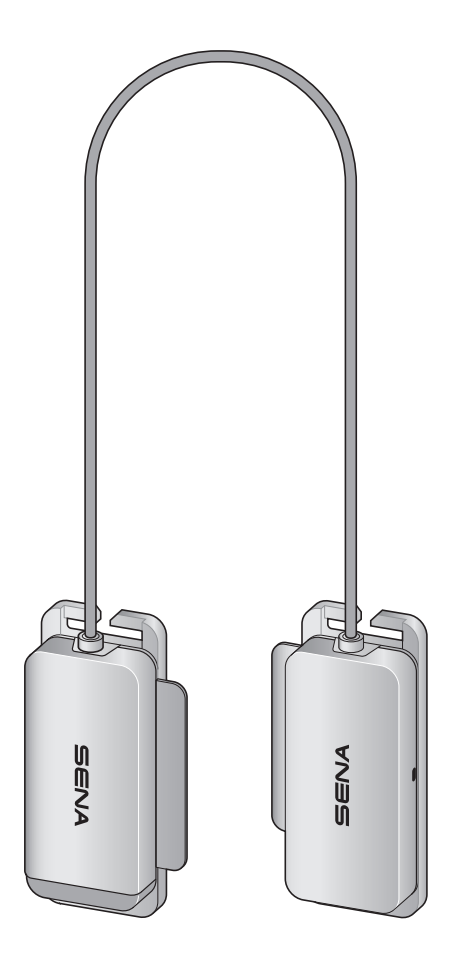

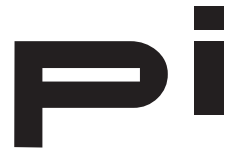

## BLUETOOTH COMMUNICATION HEADSET FOR HELMETS

## **USER'S GUIDE**

Version 1.2.0

ENGLISH

## **TABLE OF CONTENTS**

| 1.  | ABOUT pi         | 4 |
|-----|------------------|---|
| 1.1 | Product Features | 4 |
| 1.2 | Product Details  | 4 |
| 1.3 | Package Contents | 5 |
|     |                  |   |

#### **INSTALLING THE HEADSET ON YOUR HELMET 6** 2.

| 3.  | GETT                       | ING STARTED                       | 7  |
|-----|----------------------------|-----------------------------------|----|
| 3.1 | Downloadable Sena Software |                                   | 7  |
|     | 3.1.1                      | Sena Cycling App                  | 7  |
|     | 3.1.2                      | Sena Device Manager               | 7  |
|     | 3.1.3                      | Firmware Upgrades                 | 7  |
| 3.2 | Charging                   |                                   | 8  |
| 3.3 | Powering On and Off        |                                   |    |
| 3.4 | Checking the Battery Level |                                   |    |
| 3.5 | Volun                      | ne Adjustment                     | 9  |
| 4.  | PAIRI                      | NG THE HEADSET WITH OTHER         |    |
|     | BLUE                       | TOOTH DEVICES                     | 10 |
| 4.1 | Phone                      | e Pairing                         | 10 |
|     | 4.1.1                      | Initially Pairing the pi          | 10 |
|     | 4.1.2                      | Pairing When the pi Is Turned Off | 11 |
|     | 4.1.3                      | Pairing When the pi Is Turned On  | 11 |

#### 4.2 Second Mobile Phone Pairing - Second Mobile **Phone and GPS** 12

| 5.  | MOBILE PHONE USAGE                                                               | 13                    |
|-----|----------------------------------------------------------------------------------|-----------------------|
| 5.1 | Making and Answering Calls                                                       | 13                    |
| 5.2 | Bluetooth Stereo Music                                                           | 13                    |
| 6.  | BLUETOOTH INTERCOM                                                               | 14                    |
| 6.1 | Intercom Pairing6.1.1Using the Smart Intercom Pairing (SIP)6.1.2Using the Button | <b>14</b><br>14<br>15 |
| 6.2 | Two-Way Intercom<br>6.2.1 HD Intercom (Always On)                                | <b>15</b><br>15       |
| 7.  | UNIVERSAL INTERCOM                                                               | 16                    |
| 7.1 | Universal Intercom Pairing                                                       | 16                    |
| 7.2 | Two-Way Universal Intercom 16                                                    |                       |
| 8.  | FUNCTION PRIORITY                                                                | 17                    |
| 9.  | <b>CONFIGURATION SETTING</b>                                                     | 18                    |
| 9.1 | Headset Configuration Menu                                                       | 18                    |
| 9.2 | Software Configuration Setting                                                   | 18                    |
|     | 9.2.1 Headset Language                                                           | 19                    |
|     | 9.2.2 Voice Prompt (Default: Enable)                                             | 19                    |

## 9.2.3 Advanced Noise Control<sup>™</sup> (Always on)

### **10. TROUBLESHOOTING**

20

20

20

19

## 1. ABOUT pi

1.1 **Product Features** 

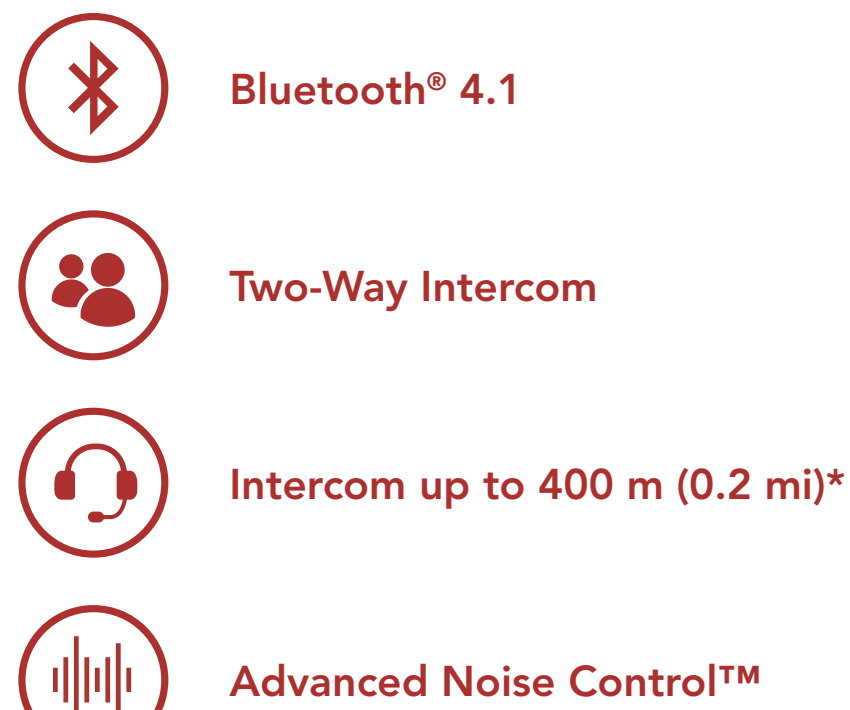

Advanced Noise Control<sup>™</sup>

\* in open terrain

## **1.2 Product Details**

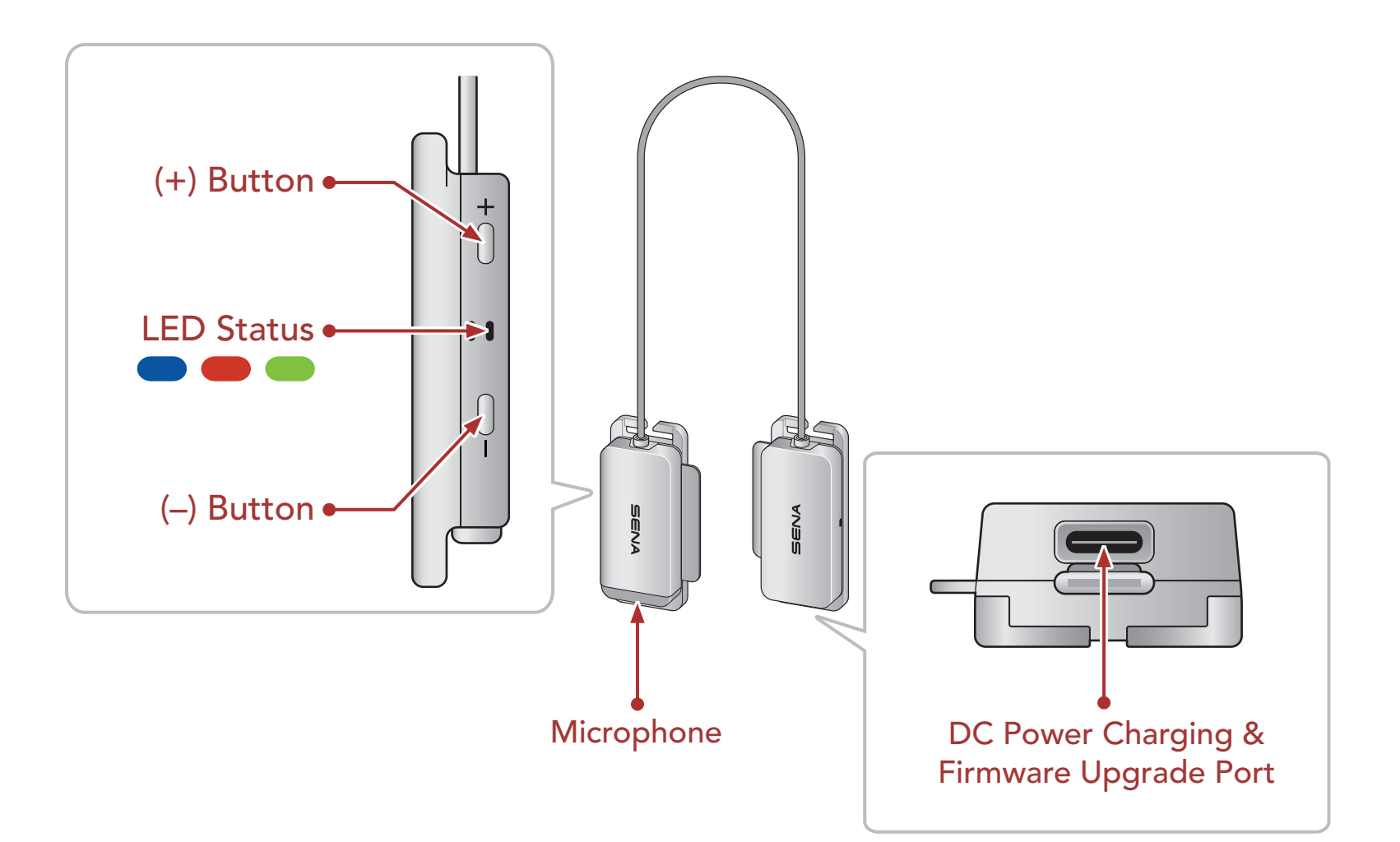

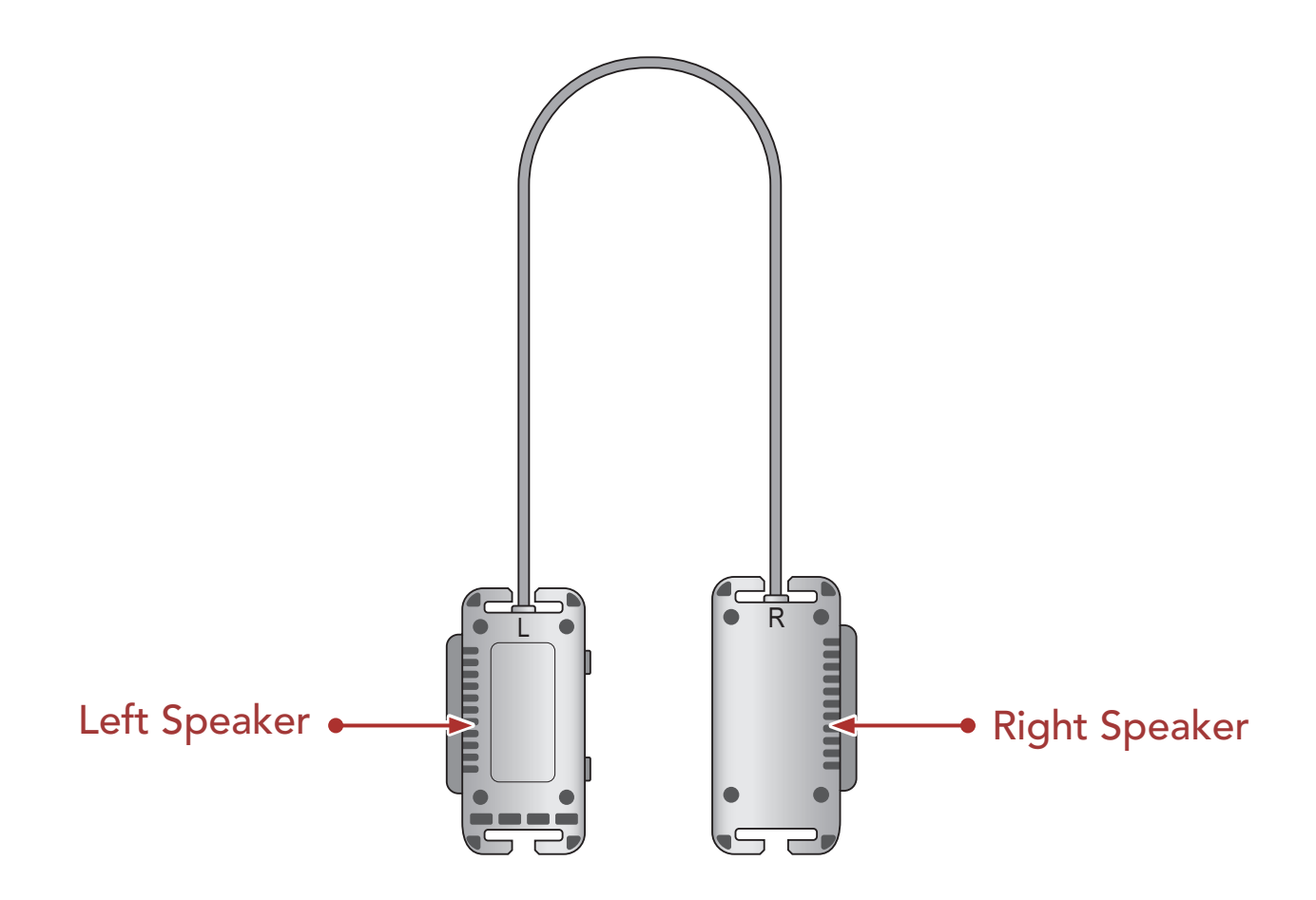

## 1.3 Package Contents

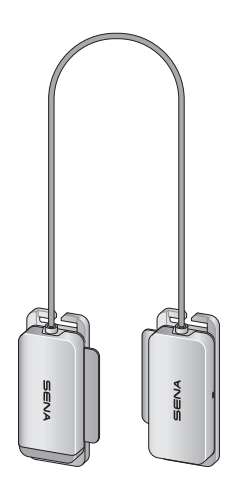

Headset

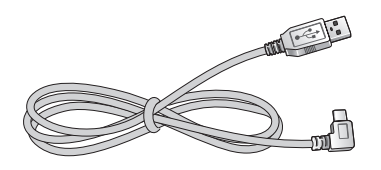

USB Power & Data Cable (USB-C)

## 2. INSTALLING THE HEADSET ON YOUR HELMET

- ① Secure the headset to the chinstrap using the strap hooks on both sides.
- ② Slide the headset as close to the helmet as possible.

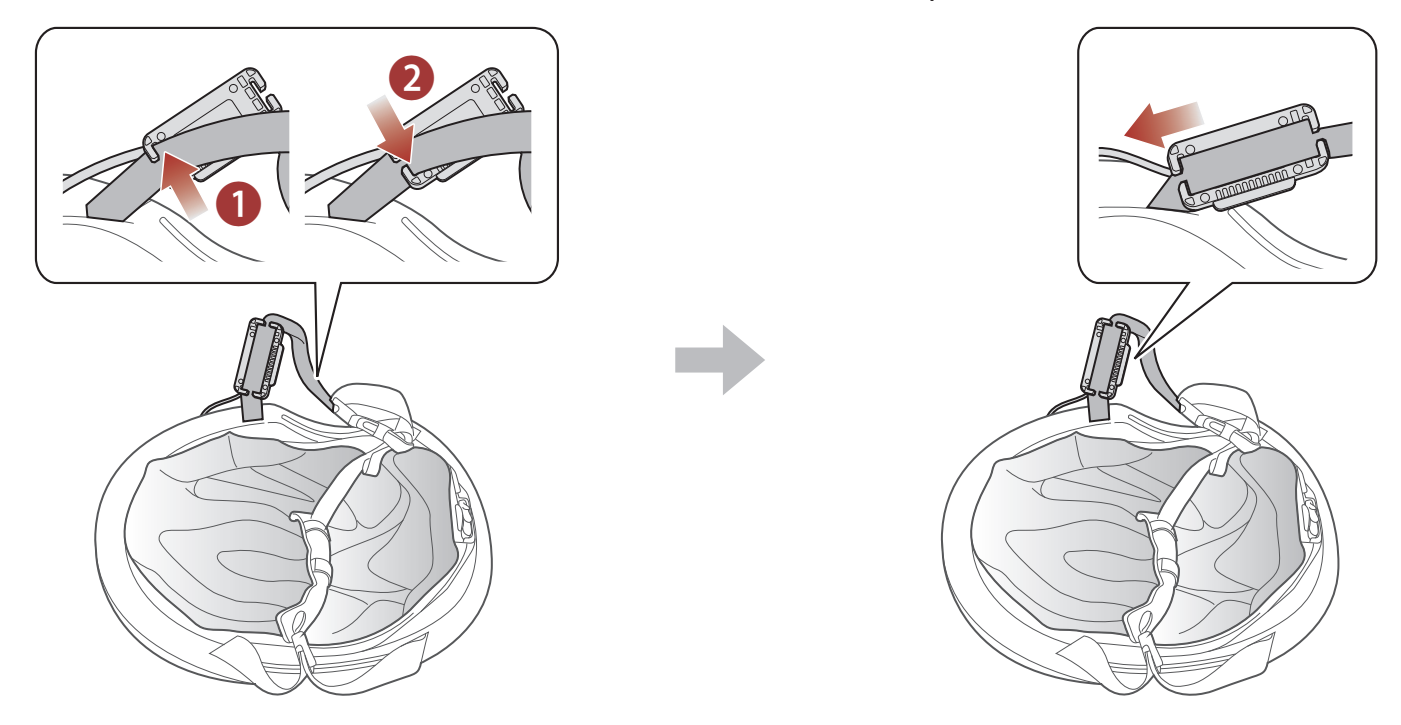

#### Note:

- The (R) and (L) markings are located on the back of the headset.
- Make sure that the cable is facing toward the helmet.

③ Hide the cable under the inner pad in the front of the helmet.

④ Adjust the headset upward or downward so that the speakers are facing your ears.

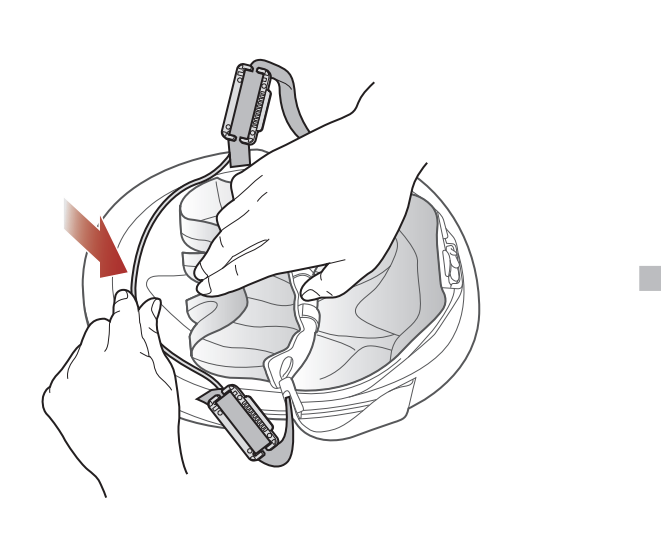

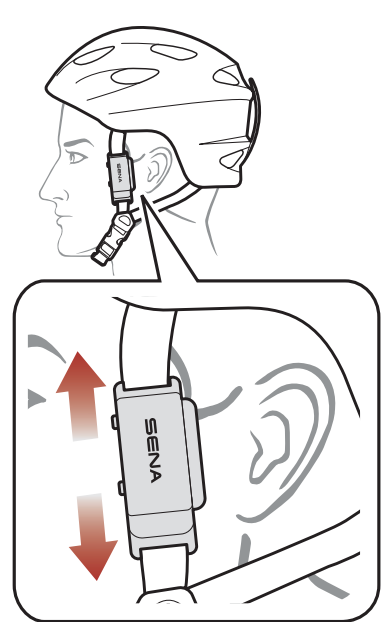

#### Note: The SENA logo will appear as above after proper installation.

# 3. GETTING STARTED

## 3.1 Downloadable Sena Software

## 3.1.1 Sena Cycling App

By simply pairing your phone with your headset, you can use the **Sena Cycling App** for quicker, easier set up and management.

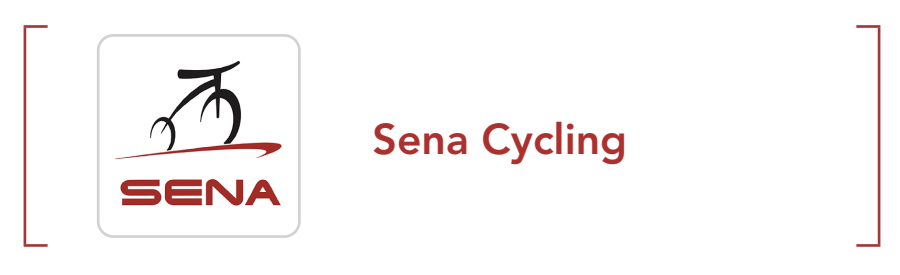

• Download Sena Cycling App on Google Play Store or App Store.

#### 3.1.2 Sena Device Manager

The **Sena Device Manager** allows you to upgrade firmware and configure settings directly from your PC.

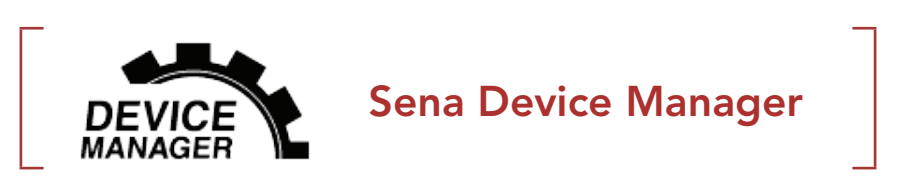

• Download the Sena Device Manager at <u>sena.com</u>.

### 3.1.3 Firmware Upgrades

The headset supports firmware upgrades.

## 3.2 Charging

#### Charging the Headset

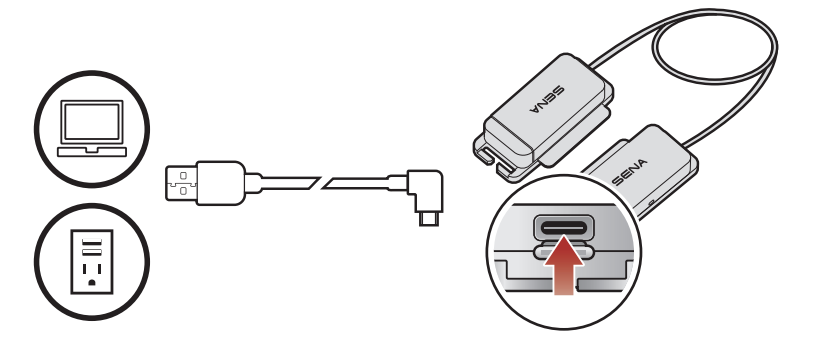

Depending upon the charging method, the headset will be fully charged in about 2.5 hours.

#### Note:

- Please make sure to take off your headset while charging. The headset automatically turns off during charging.
- Any 3rd party USB charger can be used with Sena products if the charger is approved by either the FCC, CE, IC or other locally approved agencies that Sena accepts.
- The **pi** is compatible with 5 V input USB-charged devices only.

## 3.3 Powering On and Off

#### **Powering On**

• Press and hold the (+) Button and the (-) Button for 1 second.

#### **Powering Off**

• Tap the (+) Button and the (-) Button.

## 3.4 Checking the Battery Level

There are two ways to check battery level:

#### 1) Visual Method

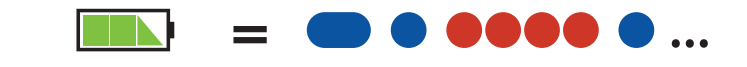

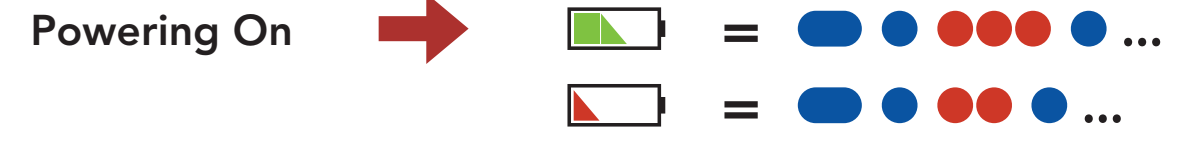

#### 2) Audible Method

 While the headset is on, press and hold the (-) Button for 3 seconds.

#### Note:

- The battery performance may be reduced over time with usage.
- Battery life may vary depending on conditions, environmental factors, functions of the product in use, and devices used with it.

## 3.5 Volume Adjustment

Volume is set and maintained independently at different levels for each audio source, even when the headset is rebooted.

#### Volume Up/Down

• Tap the (+) Button or the (-) Button.

## 4. PAIRING THE HEADSET WITH OTHER BLUETOOTH DEVICES

When using the headset with other Bluetooth devices for the first time, they will need to be "paired." This enables them to recognize and communicate with one another whenever they are within range.

The pairing operation is required only once for each Bluetooth device. The headset can pair with multiple Bluetooth devices such as a mobile phone, GPS, or MP3 player via **Mobile Phone Pairing** and **Second Mobile Phone Pairing**.

## 4.1 Phone Pairing

There are three ways to pair the phone.

## 4.1.1 Initially Pairing the pi

The headset will automatically enter the phone pairing mode when you initially turn on the headset or in the following situation:

- Rebooting after executing Factory Reset.
- ① Press and hold the
   (+) Button and the (-) Button for 1 second.
- ② Select **pi** in the list of Bluetooth devices detected.

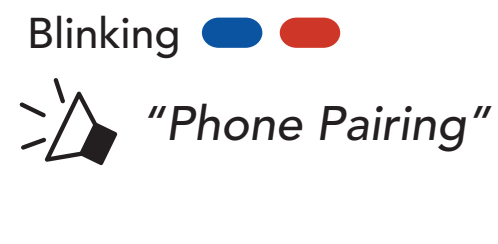

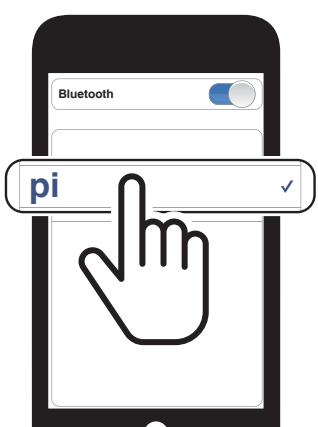

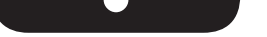

#### Note:

- The phone pairing mode lasts for **3 minutes**.
- To cancel pairing, tap the (+) Button or the (-) Button.

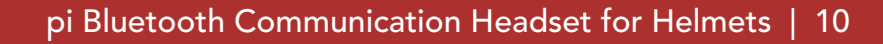

4 PAIRING THE HEADSET WITH OTHER BLUETOOTH DEVICES

## 4.1.2 Pairing When the pi Is Turned Off

 While the headset is off, press and hold the (+) Button and the (-) Button for 5 seconds.

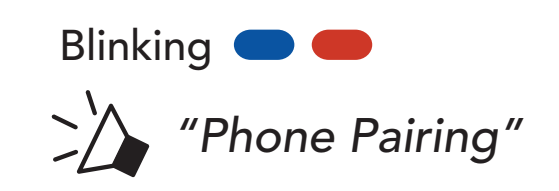

② Select **pi** in the list of Bluetooth devices detected.

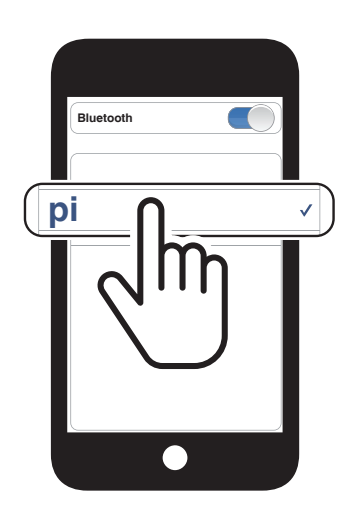

## 4.1.3 Pairing When the pi Is Turned On

- While the headset is on, press and hold the (+) Button for 5 seconds.
   Blinking Blinking Content of the Pairing
- ② Select **pi** in the list of Bluetooth devices detected.

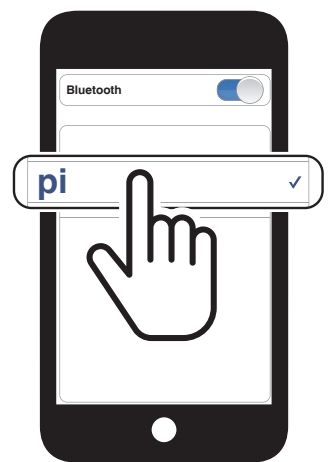

4 PAIRING THE HEADSET WITH OTHER BLUETOOTH DEVICES

### 4.2 Second Mobile Phone Pairing - Second Mobile Phone and GPS

Press and hold the
 (+) Button for 10 seconds.

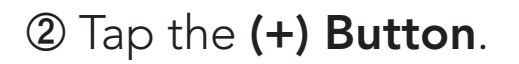

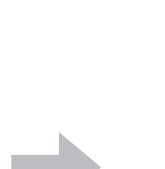

Blinking 
Second mobile
phone pairing"

"Configuration menu"

③ Select **pi** in the list of Bluetooth devices detected.

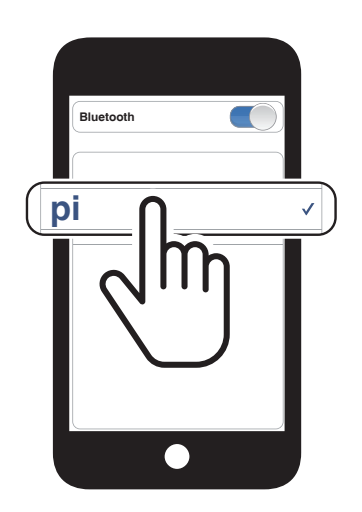

## 5. MOBILE PHONE USAGE

## 5.1 Making and Answering Calls

#### **Answer a Call**

• Tap the (+) Button.

#### End a Call

• Press and hold the (+) Button for 2 seconds.

#### **Reject a Call**

• Press and hold the (+) Button for 2 seconds.

#### **Call a Voice Assistant**

• Press and hold the (+) Button for 3 seconds in stand-by mode.

### 5.2 Bluetooth Stereo Music

#### **Play/Pause**

• Press and hold the (+) Button for 1 second.

#### Track Forward

• Press and hold the (+) Button for 2 seconds.

#### Track Backward

• Press and hold the (-) Button for 2 seconds.

# 6. BLUETOOTH INTERCOM

The headset can be paired with another headset for Bluetooth intercom conversation.

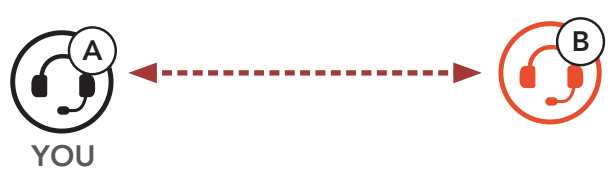

## 6.1 Intercom Pairing

There are two ways to pair the headset.

### 6.1.1 Using the Smart Intercom Pairing (SIP)

**SIP** allows you to quickly pair with your friends for intercom communication by scanning the QR code on the **Sena Cycling App** without remembering the button operation.

Pair the mobile phone with the headset.

- ② Open the Sena Cycling App and tap [] (Smart Intercom Pairing Menu).
- ③ Scan the **QR code** displayed on your friend **(B)**'s mobile phone.
  - Your friend (B) can display the QR code on the mobile phone by tapping → > QR code (₩) on the Sena Cycling App.

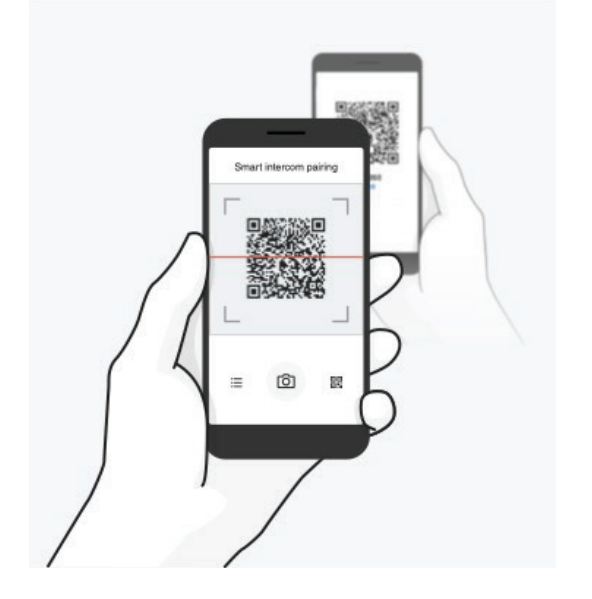

# ④ Tap Save and check that your friend (B) is paired with you (A) correctly.

**Note:** The **Smart Intercom Pairing (SIP)** is not compatible with Sena products that use **Bluetooth 3.0** or **below**.

6 BLUETOOTH INTERCOM

### 6.1.2 Using the Button

- Press and hold the (-) Button on the headsets (A and B) for 5 seconds.
- ② The two headsets (A and B) will be automatically paired.

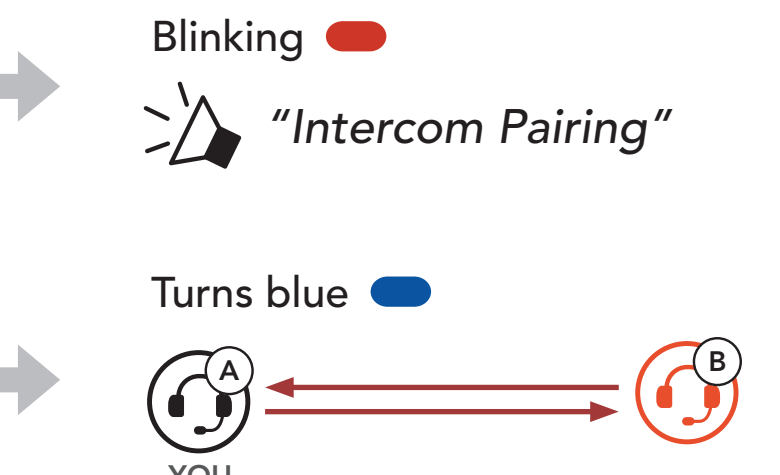

## 6.2 Two-Way Intercom

#### Start/End Conversation with the Intercom Friend

• Press and hold the (-) Button for 1 second.

### 6.2.1 HD Intercom (Always On)

**HD Intercom** enhances the two-way intercom audio from normal quality to HD quality.

#### **UNIVERSAL INTERCOM** 7.

Universal Intercom allows you to have Two-way intercom conversations with users of non-Sena Bluetooth headsets. Non-Sena Bluetooth headset can be connected to the Sena headset if they support the Bluetooth Hands-Free Profile (HFP). You can pair the headset with only one non-Sena headset at a time. The intercom distance depends on the performance of the headset to which it's connected. When a non-Sena headset is paired with the headset, if another Bluetooth device is paired via Second Mobile Phone Pairing, it will be disconnected.

#### **Universal Intercom Pairing** 7.1

- ① Press and hold the (+) Button for 10 seconds "Configuration menu" to enter the configuration menu. "Universal intercom pairing" ② Double tap the (+) Button.
- ③ Tap the (-) Button to enter into Universal Intercom Pairing mode.
- ④ Put the non-Sena Bluetooth headset in Hands-free Pairing Mode. The headset will automatically pair with a non-Sena Bluetooth headset.

#### **Two-Way Universal Intercom** 7.2

You can initiate the Universal Intercom connection with non-Sena Bluetooth headsets using the same intercom connection method as you would between other Sena headsets.

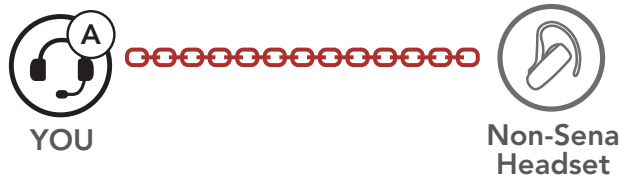

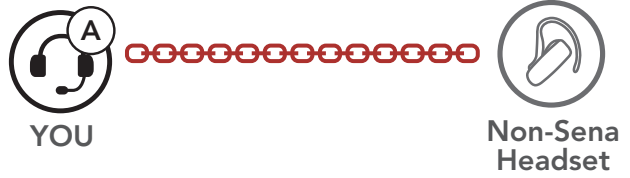

You may start/end a Two-Way Universal Intercom using the same way as you do in a normal Two-Way Intercom. Please refer to section 6.2, "Two-Way Intercom."

# 8. FUNCTION PRIORITY

(highest) Mobile phone

Bluetooth Intercom

(lowest) Bluetooth stereo music

A lower priority function is always interrupted by a higher priority function.

# 9. CONFIGURATION SETTING

## 9.1 Headset Configuration Menu

#### **Accessing the Configuration Menu**

• Press and hold the (+) Button for 10 seconds.

#### **Navigating Between Menu Options**

• Tap the (+) Button.

#### **Execute Menu Options**

• Tap the (-) Button.

| Voice Configuration Menu    | Tap the (-) Button |
|-----------------------------|--------------------|
| Second Mobile Phone Pairing | None               |
| Universal Intercom Pairing  | Execute            |
| Factory Reset               | Execute            |
| Exit Configuration          | Execute            |

## 9.2 Software Configuration Setting

You can change the settings of the headset through the **Sena Device Manager** or the **Sena Cycling App**.

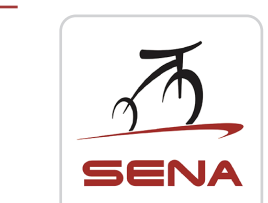

Sena Cycling

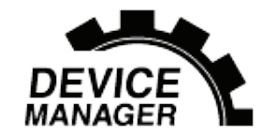

Sena Device Manager

## 9.2.1 Headset Language

You can select the device language. The selected language is maintained even when the headset is rebooted.

### 9.2.2 Voice Prompt (Default: Enable)

You can disable voice prompts by software configuration settings, but the following voice prompts are always on.

- Headset configuration menu

### 9.2.3 Advanced Noise Control<sup>™</sup> (Always on)

The background noise is reduced during an intercom conversation.

# **10. TROUBLESHOOTING**

Please visit **sena.com** for more troubleshooting information.

## 10.1 Fault Reset

When the USB charging & data cable connects a power supply to the headset, the headset will automatically be turned off and a fault reset will occur.

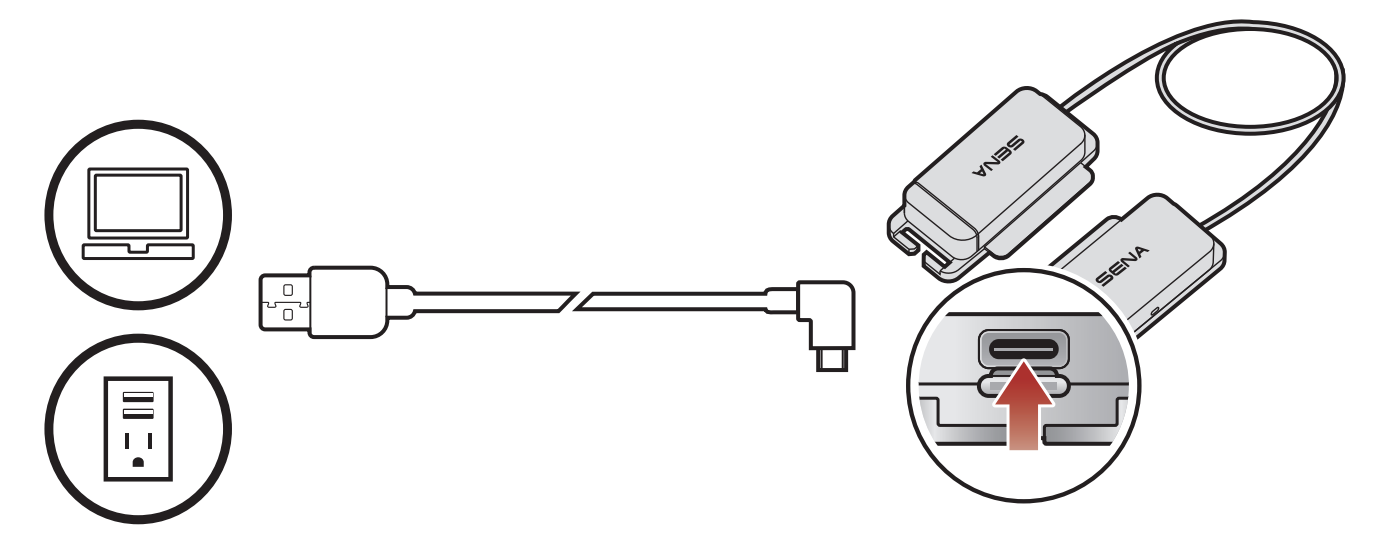

Note: Fault Reset will not restore the headset to the factory default settings.

## 10.2 Factory Reset

To erase all of your settings and start fresh, use the Factory Reset. The headset automatically restores the default settings and turns off.

① Press and hold the (+) Button for 10 seconds to enter the configuration menu.

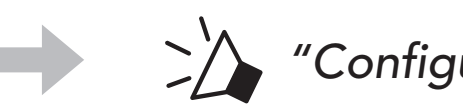

"Configuration menu"

② Tap the (+) Button three times.

"Factory Reset"

③ Tap the (-) Button to execute Factory Reset.

->> "Headset reset, good-bye"

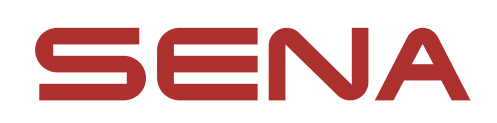

#### Copyright 2023 Sena Technologies Co., Ltd. All rights reserved.

© 1998–2023 Sena Technologies Co., Ltd. All rights reserved.

Sena Technologies Co., Ltd. reserves the right to make any changes and improvements to its product without providing prior notice.

Sena™ is a trademark of Sena Technologies Co., Ltd. or its subsidiaries in the USA and other countries. SF1<sup>™</sup>, SF2<sup>™</sup>, SF4™, SFR™, SRL™, SRL2™, SRL3™, SRL-EXT™, SRL-Mesh™, Momentum<sup>™</sup>, Momentum INC<sup>™</sup>, Momentum Lite<sup>™</sup>, Momentum Pro<sup>™</sup>, Momentum INC Pro<sup>™</sup>, Momentum EVO<sup>™</sup>, Cavalry<sup>™</sup>, Latitude SR<sup>™</sup>, Latitude SX<sup>™</sup>, Latitude S1<sup>™</sup>, 30K<sup>™</sup>, 33i<sup>™</sup>, 50S<sup>™</sup>, 50R<sup>™</sup>, 50C<sup>™</sup>, 5S<sup>™</sup>, 5R<sup>™</sup>, 5R LITE<sup>™</sup>, 20S EVO<sup>™</sup>, 20S<sup>™</sup>, 10S<sup>™</sup>, 10C<sup>™</sup>, 10C PRO<sup>™</sup>, ProRide EVO<sup>™</sup>, 10C EVO<sup>™</sup>, 10U<sup>™</sup>, 10Upad<sup>™</sup>, 10R<sup>™</sup>, ACS10<sup>™</sup>, ACS-RAM<sup>™</sup>, C1<sup>™</sup>, C10<sup>™</sup>, C20<sup>™</sup>, CAST<sup>™</sup>, 3S<sup>™</sup>, 3S PLUS<sup>™</sup>, SMH5<sup>™</sup>, SMH5-FM<sup>™</sup>, SMH5 MultiCom<sup>™</sup>, SMH10<sup>™</sup>, SMH10R<sup>™</sup>, SPH10<sup>™</sup>, SPH10H-FM<sup>™</sup>, Savage<sup>™</sup>, Prism Tube WiFi<sup>™</sup>, Prism<sup>™</sup>, Bluetooth Audio Pack for GoPro<sup>®</sup>, IMPULSE<sup>™</sup>, FURY<sup>™</sup>, R1<sup>™</sup>, R1 EVO<sup>™</sup>, R1 EVO CS<sup>™</sup>, R2<sup>™</sup>, R2 EVO<sup>™</sup>, R2X<sup>™</sup>, M1<sup>™</sup>, M1 EVO™, S1™, RUMBA™, RC1™, RC3™, RC4™, STRYKER™, Handlebar Remote<sup>™</sup>, Wristband Remote<sup>™</sup>, PowerPro Mount<sup>™</sup>, Powerbank™, FreeWire™, WiFi Docking Station™, WiFi Sync Cable<sup>™</sup>, WiFi Adapter<sup>™</sup>, +mesh<sup>™</sup>, +Mesh Universal<sup>™</sup>, MeshPort Blue™, MeshPort Red™, MeshPort Black™, Econo™, OUTLANDER M<sup>™</sup>, OUTRUSH<sup>™</sup>, OUTRUSH R<sup>™</sup>, OUTSTAR<sup>™</sup>, OUTSTAR S<sup>™</sup>, OUTFORCE<sup>™</sup>, OUTRIDE<sup>™</sup>, OUTRUSH M<sup>™</sup>, EcoCom<sup>™</sup>, Parani A10<sup>™</sup>, Parani A20<sup>™</sup>, Parani M10<sup>™</sup>, pi<sup>™</sup>, Snowtalk<sup>™</sup>, Snowtalk2<sup>™</sup>, SR10<sup>™</sup>, SR10<sup>™</sup>, SM10<sup>™</sup>, SPIDER RT1<sup>™</sup>, SPIDER ST1<sup>™</sup>, X1<sup>™</sup>, X1 Pro<sup>™</sup>, X1S<sup>™</sup>, EXPAND<sup>™</sup>, EXPAND BOOM<sup>™</sup>, EXPAND MESH<sup>™</sup>, Bluetooth Mic & Intercom<sup>™</sup>, Tufftalk<sup>™</sup>, Tufftalk Lite<sup>™</sup>, Tufftalk M<sup>™</sup>, NAUTITALK Bosun™, NAUTITALK N2R™ are trademarks of Sena Technologies Co., Ltd. or its subsidiaries. These trademarks may not be used without the express permission of Sena.

GoPro<sup>®</sup> is a registered trademark of Woodman Labs of San Mateo,

California. Sena Technologies Co., Ltd. ("Sena") is not affiliated with Woodman Labs, Inc. The Sena Bluetooth Pack for GoPro<sup>®</sup> is an aftermarket accessory specially designed and manufactured by Sena Technologies Co., Ltd. for the GoPro<sup>®</sup> Hero3 and Hero4 allowing for Bluetooth capabilities.

The Bluetooth<sup>®</sup> word mark and logos are owned by the Bluetooth SIG, Inc. and any use of such marks by Sena is under license. iPhone<sup>®</sup> and iPod<sup>®</sup> touch are registered trademarks of Apple Inc.

Address: 152 Technology Drive Irvine, CA 92618